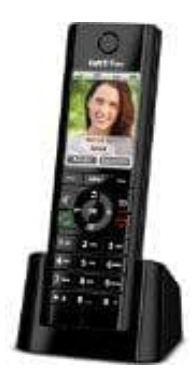

## AVM FRITZ!Fon C5

## **Rufumleitung einrichten**

Eine Rufumleitung leitet ankommende Anrufe um, zum Beispiel zu einem Mobiltelefon. Für folgende Anrufe kann eine Rufumleitung eingerichtet werden:

- Für alle Anrufe an FRITZ!Fon
- Für alle Anrufe, die von einer bestimmten Rufnummer kommen
- Für alle anonymen Anrufe, bei denen der Anrufer keine Rufnummer übermittelt.

Folgende Ziele können festgelegt werden:

- Ein anderes Telefon, das an der FRITZ!Box angeschlossen ist
- Eine externe Rufnummer
- Einen Anrufbeantworter, der in der FRITZ!Box eingerichtet ist
  - 1. Öffne in einem Internetbrowser die Benutzeroberfläche der FRITZ!Box (<u>http://fritz.box</u>)
  - 2. Wähle "Telefonie → Rufbehandlung → Rufumleitung"
  - 3. Klicke auf "Neue Rufumleitung" und richte eine Rufumleitung ein.
  - 4. Rufumleitung am FRITZ!Fon an- und ausschalten:
    - Drücke die Menü-Taste
    - Wähle "Komfortdienste → OK → Rufumleitung → OK"
    - Wähle eine Rufumleitung aus
    - Drücke die Auswahltaste mit der Anzeige "Ein" oder "Aus"
    - Drücke die rote Auflegetaste